## Verwaltung mehrerer Mandanten (Geräte) DA1432XL/DA1450 auf einem PC

Nach Installation Erstinstallation der PC APP einfach den kompletten DECT TeleCare Programmordner unter *C*:\*Program Files* je nach Kundenanzahl mehrmals kopieren:

| •                        | 😭 Open      | Include in library 🔻 | Share with 🔻                                                                 | Burn | New folder |                |
|--------------------------|-------------|----------------------|------------------------------------------------------------------------------|------|------------|----------------|
|                          |             | 1                    | Vame                                                                         | 1    |            | Date           |
| iveu oa<br>:arches       | mes         |                      | 3DF Zephyr Free<br>AVG                                                       | e    |            | 06.09<br>10.11 |
| endTo<br>art Mer         | nu          |                      | <ul> <li>Avidemux 2.7 - 64 bits</li> <li>Avidemux 2.7 VC++ 64bits</li> </ul> |      |            | 28.07<br>09.09 |
| nputer<br>ocal Disk (C:) |             |                      | CodeLite                                                                     |      |            | 20.03          |
| SAV_AV<br>SRecycl        | 'G<br>e.Bin | =                    | DA1421<br>DA1422<br>DA1432                                                   |      |            | 30.01<br>07.04 |
| Brother<br>dat1          |             |                      |                                                                              |      |            | 26.11          |
| DnA                      |             |                      | DECT TeleCare                                                                |      |            | 22.02          |

Hier zB für 4 Kunden (nach Kopieren hat jeder Kunde seinen eigenen Programm Ordner):

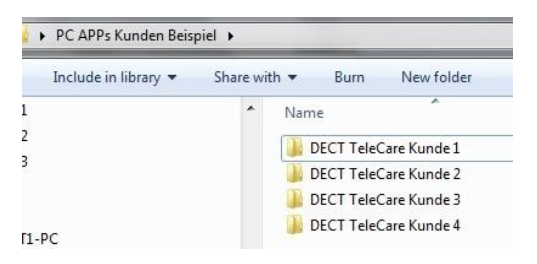

Zum Konfigurieren des Kundengerätes in den jeweiligen Kundenordner gehen und im *bin* Ordner die DA1433\_admin.exe starten:

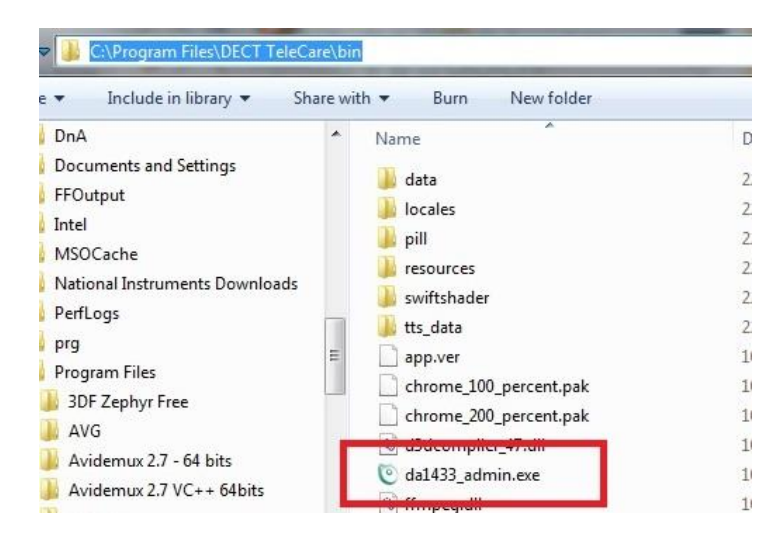

Hinweis: Jedes Gerät hat eine einprogrammiert DECT ID über die das Gerät eindeutig identifiziert werden kann. Die DECT ID wird auf der Systemseite angezeigt.